# CENTRAL VIRTUAL IPLAN

# UTILIZACIÓN DE LA PLATAFORMA – SERVICIOS INDIVIDUALES

# ASPECTO COMPARTIDO DE LLAMADAS

# **IPLAN**

## 1. ASPECTO COMPARTIDO DE LLAMADAS

## 1.1 DESCRIPCIÓN

El **Aspecto Compartido de Llamadas** te permite la utilización de un interno o línea telefónica en más de un dispositivo en simultáneo. Esta funcionalidad solamente está disponible en aquellos internos que tengan contratado una licencia de **Interno Premium** y consiste en definir un nuevo usuario por cada dispositivo adicional que vayamos a utilizar.

De esta manera, evitás que dos o más dispositivos traten de autenticar el interno contra el servidor usando el mismo usuario y clave. Si esto ocurre, los dispositivos no funcionaran correctamente, o directamente funcionarán.

Se pueden crear varios usuarios adicionales para **Central Virtual IPLAN** y **Telefonía Cloud IPLAN**, aunque para este último ya vienen 2 usuarios creados desde la implementación: uno para usar en un **Softphone en la PC** (ej: X-Lite) y otro para **Softphone en un Celular** (ej: Bria). Si bien estos usuarios vienen predefinidos para esos dispositivos, pueden usarse en cualquier dispositivo compatible.

En el caso de **Central Virtual IPLAN**, podrás crear de forma manual uno o dos usuarios basándote en las plantillas que te brindamos al final del documento.

#### Ejemplo de su funcionamiento

En la imagen a continuación, te mostramos cómo tres dispositivos distintos reciben la misma llamada entrante (el primero que atiende se queda con la llamada). En total se pueden tener 2 canales de conversación activos.

Tomaremos como referencia la línea **1150210001** para el ejemplo y teniendo en cuenta esto, el teléfono autenticará con el usuario **1150210001**, el Softphone de la PC usara **1150210001\_2** y el Softphone del Celular usara **1150210001\_3**.

Todos estos usuarios deben ser definidos en la plataforma, en la sección Aspecto Compartido de Llamadas.

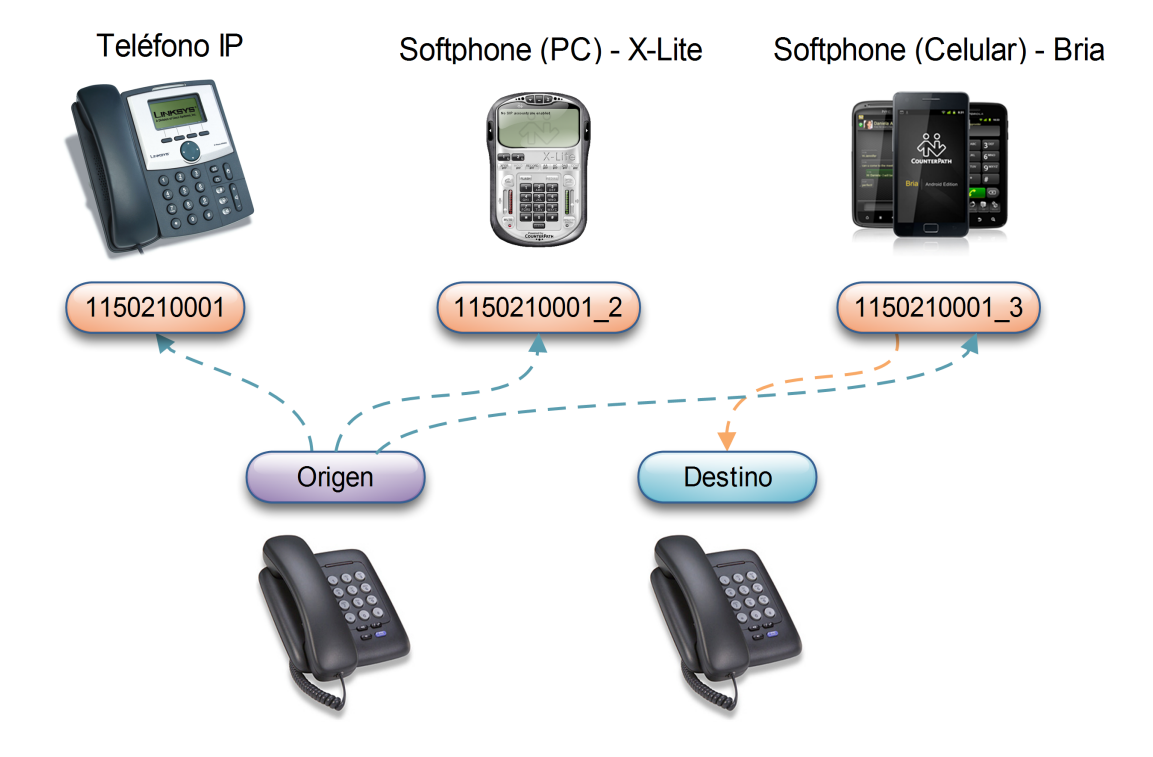

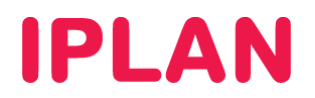

## 2. CONFIGURACIÓN

A fin de configurar **Aspecto Compartido de Llamadas**, es necesario que ingreses a la plataforma web de **Central Virtual IPLAN**, la cual te permite autogestionar todas las funcionalidades. Esta requiere el usuario y clave de **Administrador** brindado en el mail de activación del servicio.

En caso de no contar con el usuario y clave de **Administrador**, deberás realizar un procedimiento de recuperación siguiendo los pasos del instructivo titulado **Password Recovery de Administrador vía Portal IPLAN**, publicado en el **Centro de Ayuda IPLAN**.

Encontrarás esta información y mucho más en la página http://clientes.iplan.com.ar/centrodeayuda

#### 2.1 INGRESANDO A CENTRAL VIRTUAL

Para entrar a la plataforma de **Central Virtual IPLAN**, abrí un navegador en ingresá a la página web <u>http://centralvirtual.iplan.com.ar</u>. Una vez dentro, autenticate con el usuario y contraseña de **Administrador** siguiendo los pasos detallados en la imagen a continuación:

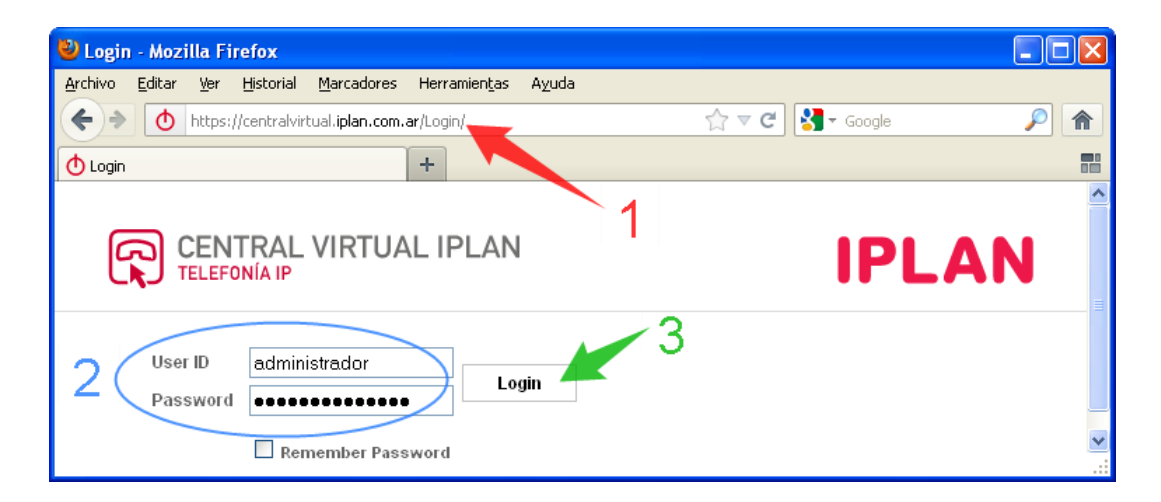

Así se verá la pantalla principal de la plataforma:

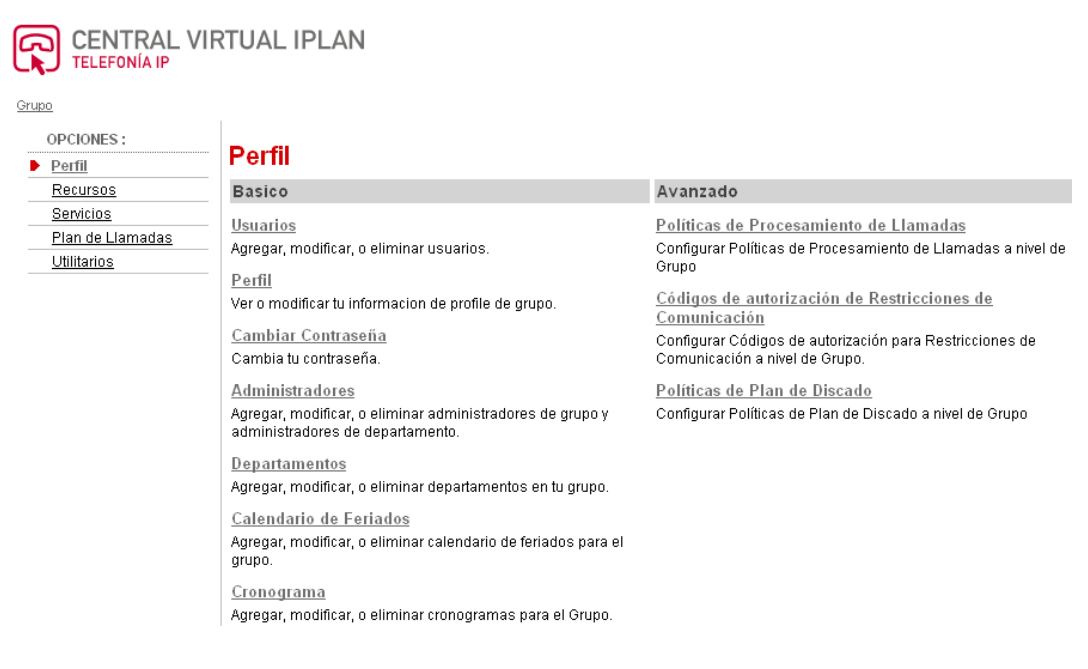

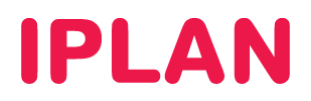

### 2.2 INGRESANDO A LA CONFIGURACIÓN POR INTERNO

La funcionalidad de **Aspecto Compartido de Llamadas** no se configura globalmente, sino que debe configurarse para uno o varios internos determinados. Para esto, seguí los pasos a continuación:

• Hacé un click en la solapa Perfil y luego en la sección Usuarios.

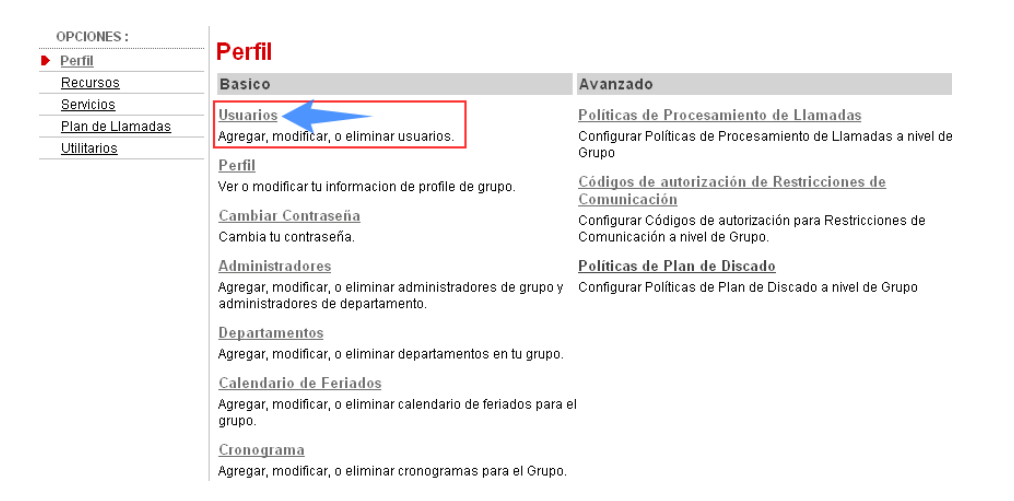

- Una vez dentro, hacé un click en el botón Buscar, para mostrar la lista completa de los Internos del grupo.
- Luego, realizá un click en Editar del Interno al cual vas a configurar.

| <b>Jsuarios</b><br>gregar un nuevo | usuario o adm           | inistrar usuarios exis   | tentes en su departame         | ento o grupo.                                      |                                   |        |
|------------------------------------|-------------------------|--------------------------|--------------------------------|----------------------------------------------------|-----------------------------------|--------|
| Aceptar                            |                         |                          |                                |                                                    |                                   |        |
| Ingresar                           | criterio de buso        | queda                    |                                |                                                    |                                   |        |
| Apellido                           |                         | 🔽 Comi                   | ienza con 💌                    |                                                    | В                                 | iscar  |
| Apellido                           | <u>Primer</u><br>Nombre | <u>Departamento</u><br>- | <u>Número de Teléfono</u><br>- | <u>Direcciones de correo</u><br><u>electrónico</u> | <u>En Grupo</u><br><u>Troncal</u> | Editar |
| 201                                | Interno                 |                          | +54-1150210001                 |                                                    |                                   | Editar |
| 202                                | Interno                 |                          | +54-1150210002                 |                                                    |                                   | Editar |
| 203                                | Interno                 |                          | +54-1150210003                 |                                                    |                                   | Editar |
| 204                                | Interno                 |                          | +54-1150210004                 |                                                    |                                   | Editar |
| 205                                | Interno                 |                          | +54-1150210005                 |                                                    |                                   | Editar |
|                                    |                         |                          | (Pagina 1 de 1                 | ]                                                  |                                   |        |
| Aceptar                            |                         |                          |                                |                                                    |                                   |        |

#### Así se verá la Configuración por interno, para la línea que especificaste:

| CENTRAL VIRT<br>TELEFONÍA IP<br>Grupo > Usuarios: 1150210001<br>OPCIONES :                                                                   | UAL IPLAN                                                                                                    |                                                                                                    |
|----------------------------------------------------------------------------------------------------|----------------------------------------------------------------------------------------------------|----------------------------------------------------------------------------------------------------|
| Perfil                                                                                                    | Perfil                                                                                                    |                                                                                                    |
| Llamadas Entrantes                                                                                                    | Basico                                                                                                    | Avanzado                                                                                                    |
| Llamadas Salientes<br>Control de Llamadas<br>Planes de Llamadas<br>Aplicaciones Cliente<br>Mensaiería<br>Comandos de Servicio<br>Utilitarios | Perfil     Ver y configurar informacion de perfil como el nombre, departmento y direccion.     Direcciones     Direcciones permite ver y mantener tus números telefónicos y otras identidades utilizadas para realizar y recibir llamadas.     Contraseñas     Establecer contraseñas de acceso web y portal de voz.     Calendario de Feriados     Agregar, modificar, o eliminar calendario de feriados     Cronograma     Agregar, modificar, o eliminar cronogramas | Asignar Servicios<br>Asignar o desasignar servicios y paquetes de servicios.<br><u>Políticas de Aplicación de Llamadas</u><br>Seleccionar Aplicaciones de Control de Llamadas habilitadas<br>para un usuario.<br><u>Políticas de Llamadas</u><br>Configurar Políticas de Llamadas de usuario<br><u>Políticas de Procesamiento de Llamadas</u><br>Configurar Políticas de Procesamiento de Llamadas a nivel<br>de usuario.<br><u>Códigos de autorización para Restricciones de<br/>Comunicación</u><br>Configurar códigos de autorización de Restricciones de<br>Comunicación para un usuario. |

IPLAN | iplan.com.ar | NSS S.A. Reconquista 865 | C1003ABQ | Buenos Aires | Argentina Tel: 54-11-5031-6300 / Fax: 54-11-5031-6301

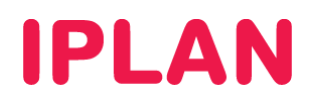

## 2.3 SECCIÓN ASPECTO COMPARTIDO

Una vez dentro de la **Configuración por Interno**, ingresá la sección **Control de Llamadas**. Luego, hacé un click en **Aspecto Compartido de Llamadas**.

| OPCIONES :<br>Perfil                                                           | Control de Llamadas                                                                                                    |                                                                                                    |
|--------------------------------------------------------------------------------|----------------------------------------------------------------------------------------------------|----------------------------------------------------------------------------------------------------|
| Llamadas Entrantes                                                             | Basico                                                                                                    | Avanzado                                                                                                    |
| Llamadas Salientes Control de Llamadas Planes de Llamadas Aplicaciones Cliente | Exento de Interrupción - Encendido<br>Bloquea intentos de interrupción que puedan realizar otros<br>usuarios utilizando Captación Captación de Llamada con<br>Interrupción.                                                                                                    | <u>Número de Facturación</u><br>Permite que que llamadas originadas por un usuario<br>contengan Número de Facturación ademas del número de<br>teléfono del usuario.                                          |
| <u>Mensajería</u><br><u>Comandos de Servicio</u><br><u>Utilitarios</u>         | Llamada en Espera - Encendido<br>Atender una llamada mientras se mantiene otra llamada en<br>curso.                                                                                                    | Invitado de Hotelería - Apagado<br>Permite a un usuario asociar su perfil de servicio con un<br>usuario anfitrión y utilizar el dispositivo del usuario anfitrión<br>como si fuera su dispositivo principal. |
|                                                                                | Mostrar el grupo de Captación de Llamada al que pertenece.<br><u>Traza Originada por Cliente</u>                                                                                                    | <u>Pulsar para Hablar</u><br>Realizar y recibir selectivamente llamadas de Pulsar para<br>Hablar.                                                                                                    |
|                                                                                | Permite Enviar una traza hacia el proveedor de servicios de<br>la ultima llamada recibida discando un código de acceso a<br>función.<br><u>Captación Dirigida de Llamada</u><br>Captar una llamada utilizando un código de acceso a<br>función y un número de interno.<br><u>Inhibicion de Desvío</u> | <u>Ubicación Física - Apagado</u><br>Controla que las llamadas originadas por el usuario se<br>realicen desde ubicaciones permitidas para la<br>identidad/nerfil de dispositivo                              |
|                                                                                |                                                                                                    | Oficina Remota - Apagado<br>Utilizar todas las funcionalidades de Gestor de Llamadas<br>CommPilot desde otro teléfono.                                                                                       |
|                                                                                | Inhibir al destinatario de una llamada a realizar desvios<br>adicionales<br><u>Directed Captación de Llamada con Interrupción</u>                                                                                                    | Aspecto Compartido de Llamadas<br>Mostrar las lineas o identidad/perfiles de dispositivo<br>asignados.                                                                                                    |
|                                                                                | capital o interrompir una namada dultizando un codigo de<br>acceso a función y un número de interno.<br><u>Llamada en Espera Flash</u><br>Poner una llamada en espera utilizando un código de<br>acceso a función cuando utilice un teléfono sin capacidades<br>de control de llamadas.               | <u>Video Agregado - Apagado</u><br>Configurar una identidad/perfil de dispositivo adicional con<br>capacidad de video en un abonado.                                                                         |

Si no hay ninguno creado, realizá un click en Agregar.

| Aspecto Compartido de Llamadas<br>Identificación de Llamada Compartida permite a los administrador asignarle dispositivos o líneas adicionales. Estos dispositivos o<br>líneas también suenan como su teléfono principal. Usted no puede agregar o eliminar estos dispositivos o líneas. Si precisa<br>asistencia, contáctese con su administrador. |  |  |  |  |
|----------------------------------------------------------------------------------------------------|--|--|--|--|
| Aceptar Aplicar Agregar Cancelar                                                                                                    |  |  |  |  |
|                                                                                                    |  |  |  |  |
| Alertar todos los aspectos para llamadas Hacer cilo para Liamar                                                                                                    |  |  |  |  |
| Permitir Recuperar Llamado desde otra ubicación                                                                                                    |  |  |  |  |
| Acuerdo de Llamadas Múltiples : 💿 Encendido 🔘 Apagado                                                                                                    |  |  |  |  |
| Permitir puente entre ubicaciones SCA                                                                                                    |  |  |  |  |
| tono de Advertencia : 💿 Ninguno                                                                                                    |  |  |  |  |
| 🔿 Sólo al Interrumpir                                                                                                    |  |  |  |  |
| ◯ Al Interrumpir y repetir cada 30 segundos                                                                                                    |  |  |  |  |
| Borrar típo de Perfil de Identidad:Dispositivo 🔺 Nombre de Perfil de Identidad:Dispositivo 🛛 Línea:Puerto 🛛 Editar                                                                                                    |  |  |  |  |
| No hay entradas                                                                                                    |  |  |  |  |
| [Pagina 1 de 1]                                                                                                    |  |  |  |  |
| típo de Perfil de Identidad/Dispositivo 🔽 Comienza con 🗹 Buscar <u>Buscar</u> Todos                                                                                                    |  |  |  |  |
| Aceptar Aplicar Agregar Cancelar                                                                                                    |  |  |  |  |
| <b>IPLAN   iplan.com.ar   NSS S.A.</b><br>Reconquista 865   C1003ABQ   Buenos Aires   Argentina<br>Tel: 54-11-5031-6300 / Fax: 54-11-5031-6301                                                                                                    |  |  |  |  |

5

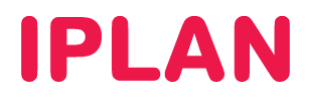

#### 2.3.1 USUARIO PARA SOFTPHONE (PC)

Para crear un usuario predefinido para Softphones de PC, seguí los pasos a continuación:

- En Nombre de Perfil de Identidad/Dispositivo elegí la opción Nuevo Perfil Dispositivo/Identidad (Grupo) (Grupo). Esto automáticamente te habilitara más opciones.
- En Nuevo Nombre del Perfil ingresá el nombre PC\_11xxxxxxxx\_2 (Ver nota debajo).
- En Tipo de Perfil de Identidad/Dispositivo ingresá NSS PC Phone. Este es un perfil predefinido para utilizarse en un Softphone, como por ejemplo, X-Lite / Eyebeam.
- En Línea/Puerto, ingresá la línea en formato 11xxxxxxx\_2 (Ver nota debajo).

NOTA: El "11" representa el código de área, "**xxxxxxx**" es la numeración del interno, y el "\_2" sirve para diferenciar el usuario del aspecto compartido del usuario que normalmente usarías para la misma línea.

• Relizá un click en Aceptar para guardar los cambios

| Agregar Aspecto Compartido de Llamadas<br>Permite a los administradores asignarle dispositivos o líneas adicionales. |                          |
|----------------------------------------------------------------------------------------------------|--------------------------|
| Aceptar Cancelar                                                                                                    |                          |
|                                                                                                    |                          |
| Nombre de Perfil de Identidad/Dispositivo : Nuevo Perfil Dispositivo/Identidad (C                                    | Grupo) (Grupo ) 💌        |
| * Nuevo Nombre del Perfil Dispositivo/Identidad : PC_1150316501_2                                                    | 1                        |
| tipo de Perfil de Identidad/Dispositivo : NSS PC Phone                                                               | •                        |
| Dirección IP/Nombre del Servidor :                                                                                   | Puerto :                 |
| Dirección MAC :                                                                                                    |                          |
| * Línea/Puerto : 1150316501_2                                                                                        | @ hpbx.iplannetworks.net |
| 2                                                                                                    |                          |
| Aceptar                                                                                                    |                          |

Aparecerá el usuario de aspecto compartido, similar a la imagen. En caso de querer agregar un usuario para el Softphone de un Celular, presioná nuevamente el botón **Agregar**.

| Aspecto Compartido de Llamada:<br>Identificación de Llamada Compartida permite a los administ<br>principal. Usted no puede agregar o eliminar estos dispositiv | <b>S</b><br>Irador asignarle dispositivos o líneas adicionales. Estos di:<br>os o líneas. Si precisa asistencia, contáctese con su admii | spositivos o líneas también suenan<br>nistrador. | como su teléfono |  |  |
|----------------------------------------------------------------------------------------------------|----------------------------------------------------------------------------------------------------|--------------------------------------------------|------------------|--|--|
| Aceptar Aplicar Agregar Cancelar                                                                                                    | ]                                                                                                    |                                                  |                  |  |  |
| Alertar todos los as                                                                                                    | spectos para llamadas Hacer clic para Llamar                                                                                             |                                                  |                  |  |  |
| Permitir Recupera                                                                                                    | Permitir Recuperar Llamado desde otra ubicación                                                                                          |                                                  |                  |  |  |
| Acuerdo de Llamadas Múltiples : 💿 Encendido 💿                                                                                                    | Apagado                                                                                                    |                                                  |                  |  |  |
| Permitir puente en                                                                                                    | Permitir puente entre ubicaciones SCA                                                                                                    |                                                  |                  |  |  |
| tono de Advertencia : 💿 Ninguno                                                                                                    |                                                                                                    |                                                  |                  |  |  |
| 💿 Sólo al Interrumpir                                                                                                    |                                                                                                    |                                                  |                  |  |  |
| Al Interrumpir y repetir cada 30 segundos                                                                                                    |                                                                                                    |                                                  |                  |  |  |
|                                                                                                    |                                                                                                    |                                                  |                  |  |  |
| Borrar típo de Perfil de Identidad/Dispositivo                                                                                                    | Nombre de Perfil de Identidad/Dispositivo                                                                                                | Linea/Puerto                                     | Editar           |  |  |
| NSS PC Phone                                                                                                    | PC_1150316501_2 (Grupo )                                                                                                    | 1150316501_2@hpbx                                | Editar           |  |  |
|                                                                                                    | [Pagina 1 de 1]                                                                                                    |                                                  |                  |  |  |
| típo de Perfil de Identidad/Dispositivo 💌                                                                                                    | Comienza con 💌                                                                                                    | Buscar Bus                                       | <u>car Todos</u> |  |  |
| Aceptar Aplicar Agregar Cancelar                                                                                                    |                                                                                                    |                                                  |                  |  |  |
| IPLAN   iplan.com.ar   NSS S.A.                                                                                                    |                                                                                                    |                                                  |                  |  |  |

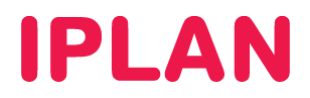

#### 2.3.2 USUARIO PARA SOFTPHONE (CELULAR)

Para crear un usuario predefinido para Softphones de Celular, seguí los pasos a continuación:

- En Nombre de Perfil de Identidad/Dispositivo elegí la opción Nuevo Perfil Dispositivo/Identidad (Grupo) (Grupo). Esto automáticamente te habilitara más opciones.
- En Nuevo Nombre del Perfil ingresá el nombre PC\_11xxxxxxx\_3 (Ver nota debajo).
- En **Tipo de Perfil de Identidad/Dispositivo** ingresá **NSS Movil Phone**. Este es un perfil predefinido para utilizarse en un Softphone para celulares, como por ejemplo, **Bria**.
- En Línea/Puerto, ingresá la línea en formato 11xxxxxxx\_3 (Ver nota debajo).

NOTA: El "11" representa el código de área, "**xxxxxxx**" es la numeración del interno, y el "\_3" sirve para diferenciar el usuario del aspecto compartido del usuario que normalmente usarías para la misma línea.

• Relizá un click en Aceptar para guardar los cambios

Aspecto Compartido de Llamadas

| Agregar Aspecto Compartido de<br>Permite a los administradores asignarle dispositivos o líno | e Llamadas<br>eas adicionales.                        |
|----------------------------------------------------------------------------------------------|-------------------------------------------------------|
| Aceptar Cancelar                                                                             |                                                       |
|                                                                                              |                                                       |
| Nombre de Perfil de Identidad/Dispositivo :                                                  | Nuevo Perfil Dispositivo/Identidad (Grupo) (Grupo ) 💌 |
| * Nuevo Nombre del Perfil Dispositivo/Identidad :                                            | Movil_1150316501_3                                    |
| típo de Perfil de Identidad/Dispositivo :                                                    | NSS Movil Phone                                       |
| Dirección IP/Nombre del Servidor :                                                           | Puerto :                                              |
| Dirección MAC :                                                                              |                                                       |
| * Línea/Puerto :                                                                             | 1150316501_3                                          |
| ✓ Habilitar es                                                                               | ta ubicación                                          |
| 💙 🛛 🗹 Permitir Ori                                                                           | ginación desde esta ubicación                         |
| Permitir Ter                                                                                 | minación desde esta ubicación                         |
| Aceptar                                                                                      |                                                       |

Al finalizar, verás los dos usuarios creados anteriormente, similar a como se muestra en la imagen.

| Identificación de Llamada Compartida permite a los administra   | dor asignarle dispositivos o líneas adicionales. Estos d | ispositivos o líneas también suenar | i como su teléfoni |  |
|-----------------------------------------------------------------|----------------------------------------------------------|-------------------------------------|--------------------|--|
| principal. Usted no puede agregar o eliminar estos dispositivos | o líneas. Si precisa asistencia, contáctese con su adm   | inistrador.                         |                    |  |
| Aceptar Aplicar Agregar Cancelar                                |                                                          |                                     |                    |  |
|                                                                 |                                                          |                                     |                    |  |
|                                                                 |                                                          |                                     |                    |  |
| Alertar todos los asp                                           | ectos para llamadas Hacer clic para Llamar               |                                     |                    |  |
| Permitir Recuperar L                                            | lamado desde otra ubicación                              |                                     |                    |  |
| Acuerdo de Llamadas Múltiples : 💿 Encendido 🔘 Ap                | pagado                                                   |                                     |                    |  |
| Permitir puente entre                                           | ubicaciones SCA                                          |                                     |                    |  |
| tono de Advertencia : 💿 Ninguno                                 |                                                          |                                     |                    |  |
| 🔘 Sólo al Interrump                                             | ir                                                       |                                     |                    |  |
| Al Interrumpir y re                                             | epetir cada 30 segundos                                  |                                     |                    |  |
|                                                                 |                                                          |                                     |                    |  |
| Borrar tipo de Perfil de Identidad/Dispositivo                  | Nombre de Perfil de Identidad/Dispositivo                | Linea/Puerto                        | Editar             |  |
| NSS Movil Phone                                                 | Movil_1150316501_3 (Grupo )                              | 1150316501_3@hpbx                   | Editar             |  |
| NSS PC Phone                                                    | PC_1150316501_2 (Grupo )                                 | 1150316501_2@hpbx                   | Editar             |  |
|                                                                 | [Pagina 1 de 1]                                          |                                     |                    |  |
| típo de Perfil de Identidad/Dispositivo                         | Comienza con 💌                                           | Buscar Bus                          | scar Todos         |  |
| Aceptar Aplicar Agregar Cancelar                                |                                                          |                                     |                    |  |
| IPLAN   iplan.com.ar   NSS S.A.                                 |                                                          |                                     |                    |  |

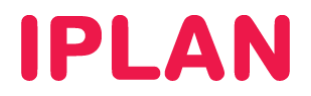

Habiendo realizado las configuraciones anteriores, estarás en condiciones de utilizar varios dispositivos (Softphone y Celular) en paralelo con tu **Teléfono IP** o **Adaptador** existente.

Para implementar el uso de Softphones de PC y Celular en los servicios de **Central Virtual IPLAN** y **Telefonía Cloud**, te recomendamos la lectura de los siguientes instructivos publicados en la página del **Centro de Ayuda IPLAN**:

- Softphones
  - Introducción a Softphones
  - Instalación y Configuración en PC (Windows):
    - X-Lite 3
    - X-Lite 4
    - X-Lite 5
    - Eyebeam 1.5
  - Configuración en Dispositivos Móviles:
    - Bria Celulares Android
    - Bria Celulares iPhone
    - Bria Tabletas Android
    - Bria Tabletas iPad

Encontraras esta información y mucho más en http://clientes.iplan.com.ar/centrodeayuda

Esperamos que el presente instructivo te haya sido de utilidad.

Centro de Atención Técnica - IPLAN